# การติดตั้ง BUU VPN L2TP/IPSec With Pre-share key

Sivies

วิธีการเชื่อมต่อ VPN กับเครือข่ายมหาวิทยาลัยบูรพาโดยใช้ VPN Client บน Windows (built-in) เอกสารนี้จะใช้ **Windows 11** ในการสาธิตการติดตั้ง

VPN Server ของมหาวิทยาลัยประกอบไปด้วย VPN Server ดังนี้

| สำหรับนิสิต              |                     | student-vpn.buu.ac.th |  |  |  |
|--------------------------|---------------------|-----------------------|--|--|--|
| สำหรับอาจารย์หรือบุคลากร | staff-vpn.buu.ac.th |                       |  |  |  |
| ค่า "Pre Shared Key" คือ | vpnbuu169           |                       |  |  |  |

## 1. การกำหนดค่าเริ่มต้น (เพียงครั้งเดียวครั้งแรก)

Paragraph

# Click ที่ Logo Windows พิมพ์คำว่า VPN Setting

| All                    | Apps Documents Web Mo                        | re ~ | BUU 🚒 …                 |
|------------------------|----------------------------------------------|------|-------------------------|
| Best                   | match                                        |      | ~                       |
| •                      | VPN settings<br>System settings              |      |                         |
| Sett                   | ings                                         |      | VPN settings            |
| $\widehat{\mathbf{U}}$ | Advanced VPN options                         | >    | System settings         |
| •                      | Add a VPN connection                         | >    | 🖸 Open                  |
| •                      | Allow VPN while roaming                      | >    | Get quick help from web |
| $\widehat{\mathbf{U}}$ | Allow VPN over metered networks              | >    | Setting up a VPN        |
| Sear                   | rch school and web                           |      |                         |
| Q                      | vpn settings - See school and web<br>results | >    |                         |
|                        |                                              |      |                         |
|                        |                                              |      |                         |

#### ทำการ Click Open แล้ว click Add VPN

#### ที่หน้า VPN ทำการ click "Add VPN ″

| ← Settings                                  |                                           |         | - | o × |
|---------------------------------------------|-------------------------------------------|---------|---|-----|
| A Jettanan Juejan<br>jettanan@buu.ac.th     | Network & internet > VPN                  |         |   |     |
| Find a setting                              | VPN connections                           | Add VPN |   |     |
| System                                      | Advanced settings for all VPN connections |         |   |     |
| Bluetooth & devices      Network & internet | Allow VPN over metered networks           | On 💽    |   |     |
| Personalization                             | Allow VPN while roaming                   | On 💽    |   |     |
| Accounts                                    |                                           |         |   |     |
| Time & language                             | € Help with VPN                           | ^       |   |     |
| X Accessibility                             | Setting up a VPN                          |         |   |     |
| Privacy & security                          | Cet help                                  |         |   |     |
| Windows Update                              | Give feedback                             |         |   |     |
|                                             |                                           |         |   |     |
|                                             |                                           |         |   |     |
|                                             |                                           |         |   |     |
|                                             |                                           |         |   |     |

# ให้ตั้งค่าต่าง ๆ ดังนี้ หรือดูที่รูปแสดงการตั้งค่า

| VPN Provider:         | Windows (built-in)                             |
|-----------------------|------------------------------------------------|
| Connection Name:      | BUU-VPN                                        |
| VPN Type:             | L2TP/IPsec with pre-shared key                 |
| Pre-shared key:       | vpnbuu169                                      |
| Type of sign-in info: | User name and password                         |
| User name (optional): | (เช่น user สำหรับอาจารย์เจ้าหน้าที่ หรือนิสิต) |
| Password (optional):  | (password สำหรับอาจารย์เจ้าหน้าที่ หรือนิสิต)  |

แสดงการตั้งค่าสำหรับสำหรับ อาจารย์ เจ้าหน้าที่ ของมหาวิทยาลัย แล้วกด Save

| ~        |
|----------|
|          |
|          |
|          |
|          |
|          |
| ~        |
|          |
|          |
|          |
| <u> </u> |
| _        |
|          |
|          |

แสดงการตั้งค่าสำหรับ นิสิต ของมหาวิทยาลัย แล้วกด Save

| Windows (buil                                                                         | t-in)                          | ~ |
|---------------------------------------------------------------------------------------|--------------------------------|---|
| Connection nam                                                                        | e                              |   |
| BUU-VPN                                                                               |                                |   |
| Server name or a                                                                      | address                        |   |
| student-vpn.b                                                                         | uu.ac.th                       |   |
|                                                                                       | . ,                            |   |
| Pre-shared key                                                                        | []                             |   |
| Pre-shared key                                                                        | vpnbuu169                      |   |
| Pre-shared key                                                                        | vpnbuu169                      |   |
| Pre-shared key<br>••••••••<br>Type of sign-in in<br>User name and                     | vpnbuu169<br>nfo<br>d password | ~ |
| Pre-shared key<br>••••••••<br>Type of sign-in in<br>User name and<br>User name (optic | vpnbuu169<br>nfo<br>d password | ~ |

## 2. ทำการเชื่อมต่อ VPN Server

Click ที่ Logo Windows พิมพ์คำว่า VPN Setting แล้ว click Open จะได้หน้าจอ VPN ที่ Setting ไว้ ให้ click ปุ่ม Connect

| ← Settings                                                                                                |                                                                                                    |           | - | 0 | × |
|----------------------------------------------------------------------------------------------------|----------------------------------------------------------------------------------------------------|-----------|---|---|---|
| A Jettanan Juejan<br>jettanan@buu.ac.th                                                                   | Network & internet > VPN                                                                             |           |   |   |   |
| Find a setting                                                                                            | VPN connections                                                                                      | Add VPN   |   |   |   |
| System                                                                                                    | U BUU-VPN<br>Not connected                                                                           | Connect ~ |   |   |   |
| Bluetooth & devices      Network & internet                                                               | Advanced settings for all VPN connections                                                            |           |   |   |   |
| Personalization     Apps                                                                                  | Allow VPN over metered networks                                                                      | On 💽      |   |   |   |
| e Accounts                                                                                                | Allow VPN while roaming                                                                              | On 💽      |   |   |   |
| <ul> <li>Time &amp; language</li> <li>Gaming</li> </ul>                                                   |                                                                                                    |           |   |   |   |
| X Accessibility                                                                                           | Help with VPN                                                                                        | ~         |   |   |   |
| Privacy & security                                                                                        | Setting up a VPN                                                                                     |           |   |   |   |
| Windows Update                                                                                            | Get help                                                                                             |           |   |   |   |
|                                                                                                    | Give feedback                                                                                        |           |   |   |   |
|                                                                                                    |                                                                                                    |           |   |   |   |
|                                                                                                    |                                                                                                    |           |   |   |   |
| <ul> <li>Gaming</li> <li>Accessibility</li> <li>Privacy &amp; security</li> <li>Windows Update</li> </ul> | <ul> <li>Help with VPN</li> <li>Setting up a VPN</li> <li>Get help</li> <li>Give feedback</li> </ul> | ^         |   |   |   |

## 3. เริ่มการใช้งาน VPN communication

| <ul> <li>Settings</li> <li>Jettanan Juejan<br/>jettanan@buu.ac.th</li> </ul> | Network & internet > VPN                                 | - | Ø | × |
|------------------------------------------------------------------------------|----------------------------------------------------------|---|---|---|
| Find a setting                                                               | VPN connections Add VPN                                  |   |   |   |
| System                                                                       | BUU-VPN         Disconnect           Connected         V |   |   |   |
| Network & internet                                                           | Advanced settings for all VPN connections                |   |   |   |
| <ul> <li>Personalization</li> <li>Apps</li> </ul>                            | Allow VPN over metered networks On 💽                     |   |   |   |
| Accounts     Time & language                                                 | Allow VPN while roaming On                               |   |   |   |
| <ul> <li>Gaming</li> <li>Accessibility</li> </ul>                            | Help with VPN                                            |   |   |   |
| <ul> <li>Privacy &amp; security</li> <li>Windows Update</li> </ul>           | Setting up a VPN                                         |   |   |   |
|                                                                              | <ul> <li>Get help</li> <li>Give feedback</li> </ul>      |   |   |   |